## marantz

# Síťový audio přehrávač NA6006

## Stručný návod pro uživatele

0 0 0 0 0 0

## VÍTEJTE!

Děkujeme Vám, že jste si zvolili síťový audio přehrávač Marantz. Tato příručka obsahuje postupné pokyny pro nastavení Vašeho síťového audio přehrávače.

Nevracejte prosím tuto jednotku do obchodu - vyžádejte si pomoc.

#### Pokud potřebujete pomoct... :

Pokud potřebujete další pomoc při řešení problémů, obraťte se na zákaznický servis Marantz ve Vaší oblasti. www.marantz.com

## Dříve než začnete...

#### Obsah balení

| Stručný návod pro uživa-<br>tele     | Dálkový ovladač<br>(RC005PM)              |
|--------------------------------------|-------------------------------------------|
| Bezpečnostní instrukce               | Baterie R03/AAA                           |
| Opatření týkající se použití baterií | Audio kabel                               |
| Poznámky k příjmu roz-<br>hlasu      | Kabel pro dálkové<br>ovládání             |
| Síťový audio přehrávač               | Externí antény pro Blueto-<br>oth / Wi-Fi |
| Síťová šňůra                         |                                           |

#### Požadováno pro nastavení

| Zesilovač             | Ø Ø       | Reproduktorové soustavy |  |
|-----------------------|-----------|-------------------------|--|
| Reproduktorové kabely | A Starter | Router                  |  |

#### Volitelně

| iOS zařízení |      | Router s WPS |  |
|--------------|------|--------------|--|
| Síťový kabel | e No |              |  |

#### POZNÁMKA!

Tyto výkresy jsou pouze ilustrativní a nemusí představovat skutečný produkt(y).

## Důležité: Externí antény

Pro připojení Bluetooth / Wi-Fi jsou vyžadovány dvě snímatelné externí antény. Ujistěte se, že jste před pokusem o použití funkcí Bluetooth nebo Wi-Fi NA6006 tyto antény připojili.

#### Připojení externích antén pro připojení Bluetooth / Wi-Fi

Pro každou ze dvou antén:

- (1) Anténu umístěte rovnoměrně přes terminál antény umístěný v levém horním nebo pravém rohu zadního panelu.
- (2) Otáčejte anténou po smyslu pohybu hodinových ručiček, dokud není zcela připojena. Neutáhněte příliš silně.
- (3) Antény natočte tak, aby bylo dosaženo co nejlepšího možného příjmu.

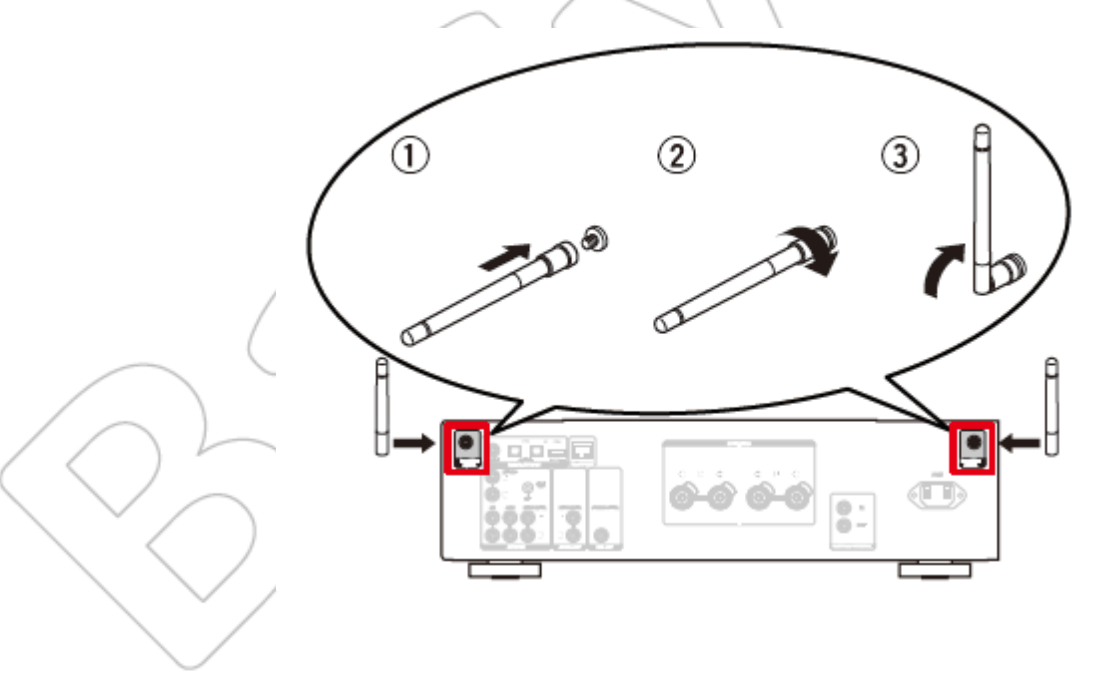

## Nastavení

Zde najdete šest kroků procesu nastavení.

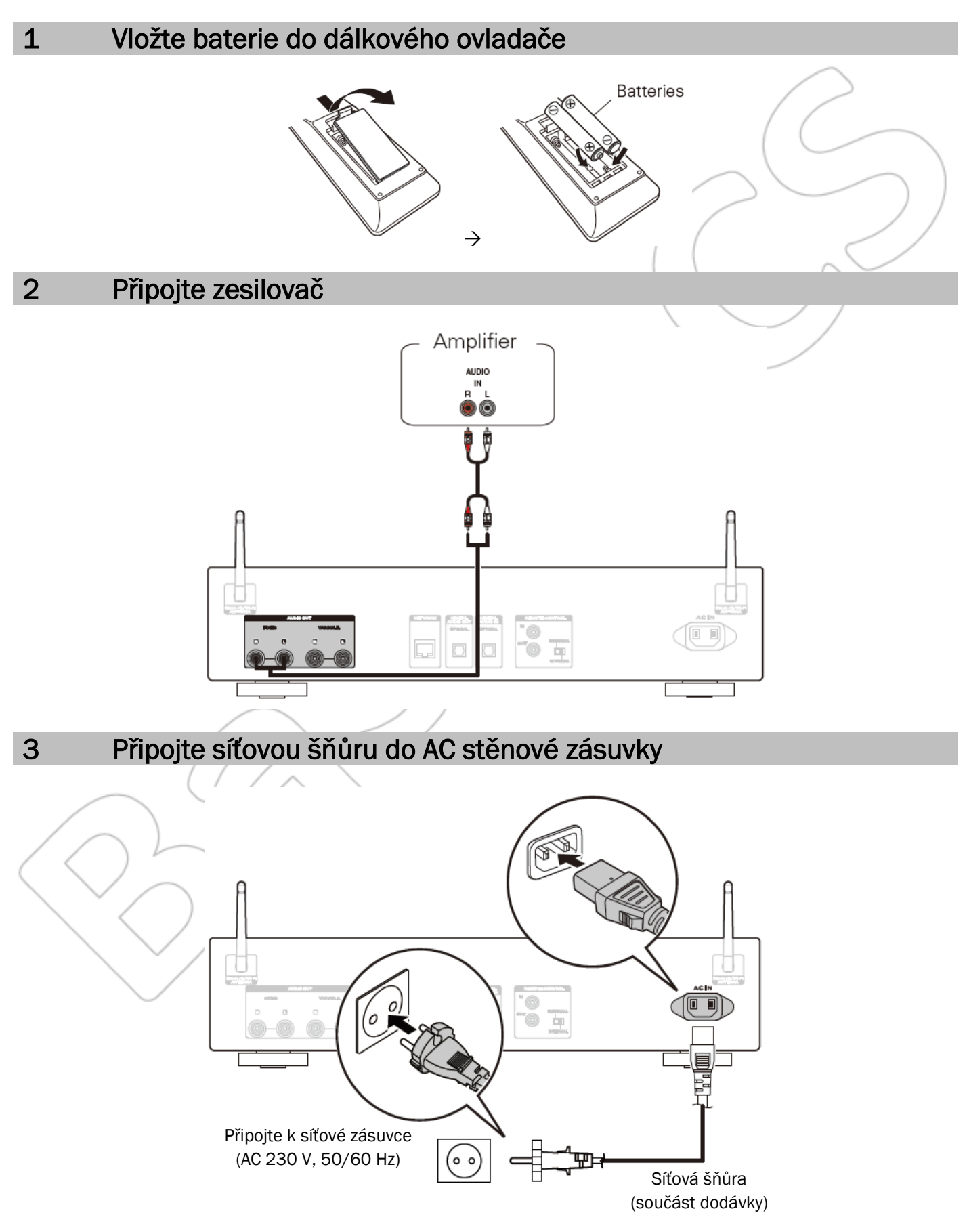

#### 4 Připojte k síti

Zvolte jednu z následujících možností.

#### Kabelová (LAN)

|   | (1) | Propojte Váš NA6006 s routerem pomocí síťového kabelu.<br>(Kabel není součástí dodávky!) |  |
|---|-----|------------------------------------------------------------------------------------------|--|
| S | (2) | Zapněte napájení.                                                                        |  |
|   | (3) | Zvolte jazyk.                                                                            |  |
|   | (4) | Počkejte, než se Váš NA6006 připojí k síti.                                              |  |
|   |     | PŘIPOJENO!                                                                               |  |

#### Bezdrátová (WLAN)

|               | (1)         | Zapněte napájení.                                                                                                    | )             |
|---------------|-------------|----------------------------------------------------------------------------------------------------|---------------|
| iOS zařízení, | (2)         | Zvolte jazyk<br>(Po zvolení jazyka vyčkejte, než se spustí nastavení sítě. To může<br>trvat několik minut.)<br>Select Language<br>English<br>IMTED : enter                                                                                     |               |
|               | (3)         | Ujistěte se, že je k Vaší síti Wi-Fi připojeno Vaše iOS zařízení. Na<br>obrazovce Settings/Wi-Fi Vašeho zařízení zvolte síť pojmenovanou<br>"Marantz NA6006".<br>Select Connection Method<br>WAC - use your Appl<br>WTER : enter BACK : cancel |               |
| nebo novější  | (4)         | Postupujte podle instrukcí a klepněte na "Next".                                                                                                    |               |
|               | (5)         | Počkejte prosím - dokončení připojení může trvat několik minut.<br>(Přední panel NA6006 zobrazí stav připojení.)<br>Quick Setup<br>Sharing the network                                                                                         |               |
|               |             | Wi-Fi PŘIPOJENO!                                                                                                    |               |
|               | Stiskněte   | tlačítko ENTER.                                                                                                    |               |
| $\sim$        | Pokud je s  | síla signálu Vaší bezdrátové sítě slabá, za účelem zlepšení příjmu oto                                                                                                    | čte anténu na |
|               | 200111 3010 |                                                                                                    |               |

|                              | (1)                   | Zapněte napájení.                                                                                             |
|------------------------------|-----------------------|----------------------------------------------------------------------------------------------------|
|                              | (2)                   | Zvolte jazyk<br>(Po zvolení jazyka vyčkejte, než se spustí nastavení sítě. To může tr-<br>vat několik minut.) |
|                              |                       | ✓ Select Language ♦ English ENTER : enter                                                                     |
|                              | (3)                   | Zvolte "Wi-Fi - scan" a počkejte - Váš NA6006 vyhledává dostupné sítě.                                        |
|                              |                       | ✓ Select Connection Method ♦ Wi-Fi - scan Imme: enter IMCK: cancel                                            |
| Router bez tla-<br>čítka WPS | (4)                   | Zvolte název Vaší sítě.<br>(Pokud název Vaší sítě není v seznamu, zvolte "Rescan".)                           |
|                              |                       | ✓ Select Network ♦ Network name €MEB: enter (EMEB: enter (EMEC: back                                          |
|                              | (5)                   | Pomocí číselných tlačítek na dálkovém ovladači zadejte heslo k síti.                                          |
|                              |                       | Wi-Fi PŘIPOJENO!                                                                                              |
|                              | Stiskněte<br>Pokud ie | tlačítko ENTER.<br>síla signálu Vaší bezdrátové sítě slabá, za účelem zlepšení příjmu otočte anténu na        |
|                              |                       | Wi-Fi Connected<br>Access Point 1                                                                             |
|                              | zadní stra            | aně NA6006 nebo přesuňte router k NA6006.                                                                     |
|                              |                       | OP                                                                                                    |

|                         | (1)        | Zapněte napájení                                                                                                    |     |
|-------------------------|------------|----------------------------------------------------------------------------------------------------|-----|
|                         | (2)        | Zvolte jazyk<br>(Po zvolení jazyka vyčkejte, než se spustí nastavení sítě. To může tr-<br>vat několik minut.)                                                | 4   |
|                         |            | ♦ English<br>Imm: enter                                                                                                    |     |
| WPS router              | (2)        | Zvolte jazyk<br>(Po zvolení jazyka vyčkejte, než se spustí nastavení sítě. To může tr-<br>vat několik minut.)<br>Select Language<br>English<br>ETTER : enter | 2   |
|                         | (3)        | Zvolte "WPS Router".<br>✓ Select Connection Method<br>♦ WPS Router<br>ENTER : enter (ENTER) : cancel                                                         | 2   |
|                         | (4)        | Stiskněte tlačítko WPS na routeru. Během 2 minut znovu stiskněte tlačítko ENTE                                                                               | ER. |
|                         | (5)        | Počkejte prosím - dokončení připojení může trvat několik minut.<br>(Přední panel NA6006 zobrazí stav připojení.)<br>Quick Setup<br>Please wait as completing |     |
|                         | $\bigcirc$ | Wi-Fi PŘIPOJENO!                                                                                                    |     |
| $\left( \frown \right)$ | Stiskněte  | tlačítko ENTER.<br>Sla signálu Vaší bezdrátová sítě slabá, za účelom zlopšopí přímu otočto optépu p                                                          |     |
|                         | Pokud je s | ně NAGOOG poho přesuěte router k NAGOOG                                                                                                    | la  |
|                         | Zaunrstra  |                                                                                                    |     |

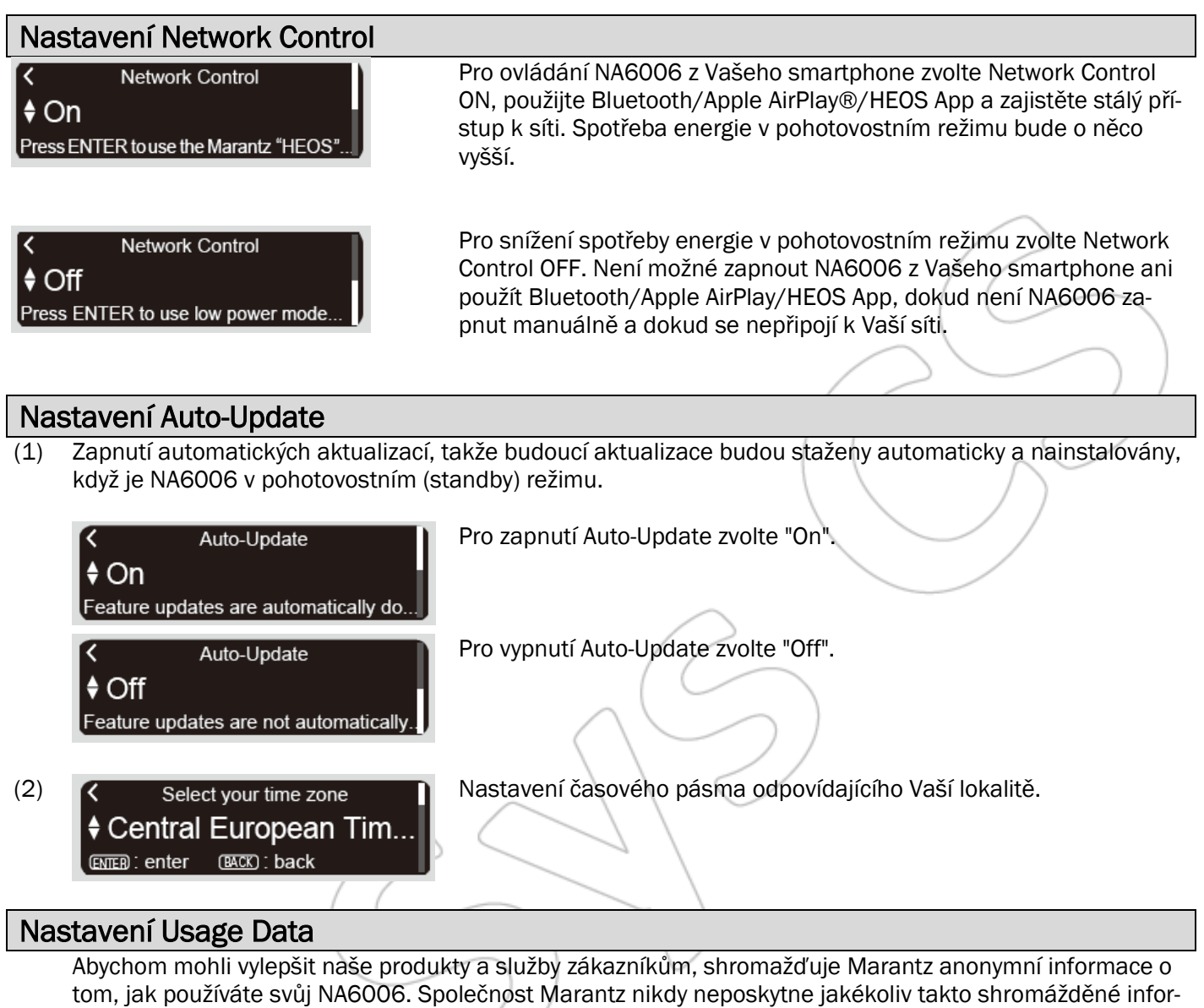

mace třetím osobám.

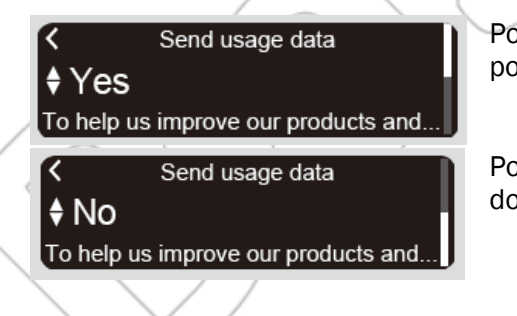

Pokud zvolíte "Yes", informace o provozním stavu této jednotky budou poskytovány.

Pokud zvolíte "No", informace o provozním stavu této jednotky nebudou poskytovány.

### Nastavení je kompletní!

#### 5 Užijte si hudbu!

#### Internetové rádio

- Stiskněte tlačítko INTERNET RADIO. (1)
- (2)Zvolte stanici, kterou chcete přehrát, a následně stiskněte tlačítko EN-TER.
- (3) Zvolte "Play Now" a pak stiskněte ENTER.

#### Hudba prostřednictvím Apple AirPlay

- Otevřete Control Center (iOS 7 a novější) přetáhnutím zespoda Vaší ob-(1)razovky a poté klepněte na AirPlay.
- Ze seznamu AirPlay Device zvolte "Marantz NA6006". (2)
- Přehrávejte skladbu na Vašem iPhone, iPod touch nebo iPad. (3)

#### Hudba prostřednictvím Bluetooth

- Pro volbu Bluetooth stiskněte tlačítko (1)Bluetooth. Při prvním použití jed-Turn on Bluetooth fr... notka přejde automaticky do režimu BACK): cancel Bluetooth párování a displeji jednotky se zobrazí hlášení "Bluetooth Pairing Mode".
- Aktivujte Bluetooth na Vašem mobilním zařízení. (2)
- Zvolte "Marantz NA6006" ze seznamu zařízení zobrazených na displeji (3) Vašeho mobilního zařízení.
- Přehrávejte hudbu pomocí jakékoliv aplikace uložené ve Vašem zařízení. (4)

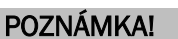

Pro spárování s dalšími zařízeními Bluetooth stiskněte a přidržte tlačítko Bluetooth na dálkovém ovladači, dokud se na jednotce nezobrazí "Bluetooth Pairing Mode".

Bluetooth Pairing Mode

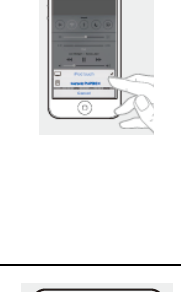

[Example] iOS 12

[Example] iOS 9

.

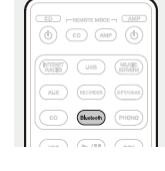

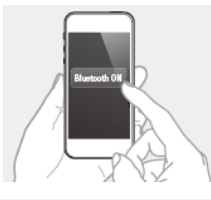

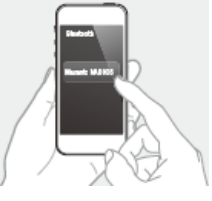

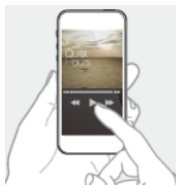

#### Stáhněte si aplikaci HEOS App

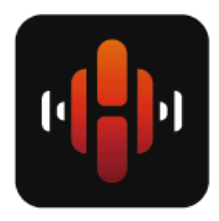

6

Aplikace HEOS App Vám umožní ovládat Váš NA6006 kdekoliv ve Vašem domově. Použijte HEOS k prozkoumání, procházení a přehrávání hudby z mnoha online streamovacích služeb nebo z Vaší vlastní hudební knihovny.

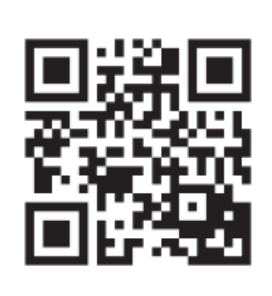

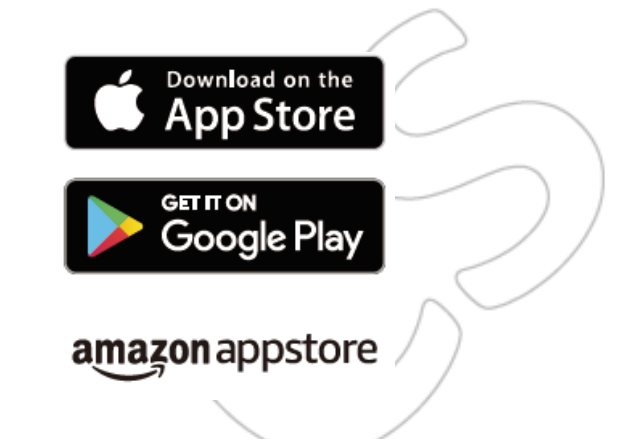

## Manuál uživatele

Pro více informací navštivte webovou stránku

#### www.marantz.com

Další informace o funkcích a podrobnosti o provozních postupech najdete v online manuálu. <u>www.manuals.marantz.com/NA6006/EU/EN/</u>

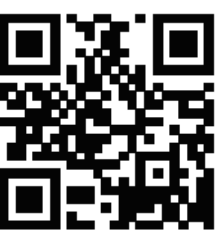

#### Online manuál marantz ∃ ♠ Q -English WEB Manual Overview v Connections v Network Audio Player NA6006 Playback v Settings Tips Appendix 🗷 FDF Downio Network Audio Fleyer Copyright © 2016 D6M Holdings Inc. All Rights Reserved.

### www.marantz.com

Nejbližšího autorizovaného prodejce najdete na naší webové stránce

## marantz

is registered trademark.

Copyright © 2018 D&M Holdings Inc. All rights reserved.

Copyright © 2019 for Czech Translation

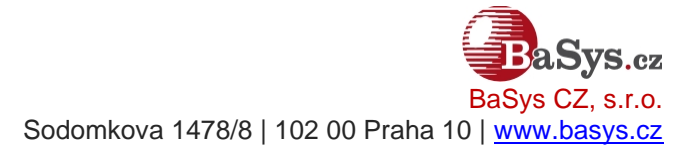

All rights reserved.